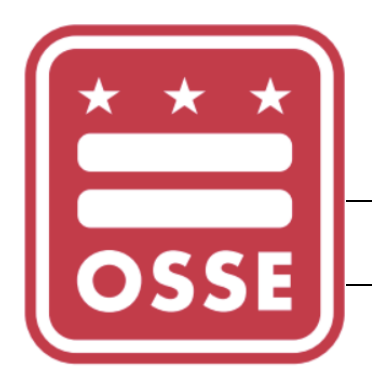

# eSchoolPLUS Calendars

# Extended School Year (ESY) and Summer School Guide

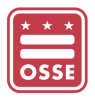

# TABLE OF CONTENTS

| Overview                               | 2  |
|----------------------------------------|----|
| eSchoolPLUS LEAs                       | 2  |
| Login to eSchoolPLUS                   | 3  |
| Adding a Calendar                      | 3  |
| Editing a Calendar                     | 4  |
| Individual Days                        | 5  |
| Multiple Days                          | 7  |
| Copying Calendars                      | 9  |
| Further Assistance for Users           | 11 |
| Frequently Asked Questions (FAQs)      | 11 |
| Appendix A: eSchoolPLUS Calendar Codes | 11 |

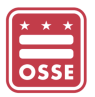

# OVERVIEW

This guide is intended to provide step-by-step instructions to non-eSchoolPLUS LEAs. Non-eSchoolPLUS LEAs are LEAs that are **not using eSchoolPLUS as the Student Information System (SIS).** However, all LEAs must create a calendar for each school year which reflects all membership and non-membership days. This includes Extended School Year (ESY) and summer school.

LEAs are responsible for the following:

- Creating and updating the calendar(s);
- Creating at least one LEA-level calendar for the school year; and
- Creating school- and/or program-level calendar(s) for ESY and Summer School, if applicable.

# eSchoolPLUS LEAs

If eSchoolPLUS will be used to manage students ESY and/or summer school registration and attendance, then the calendars must be created in the summer school environment. Please contact the OSSE eSchoolPLUS POC assigned to the LEA for additional support to set up ESY and/or summer school.

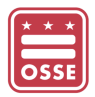

#### Login to eSchoolPLUS

- 1. Go to https://oss.eschoolplus.powerschool.com/eSchoolPLUS/Account/.
- 2. Login to eSchoolPLUS using your eSchoolPLUS username and password.

# Adding a Calendar

The LEA should create one calendar in the 9000 building if all schools, grade levels and programs meet on the same instructional days for ESY and Summer School. If the LEA's schools follow different calendars, a separate calendar must be created for each building hosting an ESY or Summer School program.

1. Navigate to the Quick Search bar and type "Calendar".

| 🖀   Menu 🗸 🔍 | calen           |  |                                                 | Tasks (0) / Repo | rts 🗸 👻 |
|--------------|-----------------|--|-------------------------------------------------|------------------|---------|
|              | Menu Results    |  | Calendar                                        |                  |         |
| ⊿ Home       | Calendar        |  | Administration > Registration Setup > Calendars |                  |         |
|              | Student Results |  |                                                 |                  |         |

- 2. Click the "*Calendar*" value in the menu.
- The *Calendar Search* page will open. Click the Add (<sup>C</sup>) icon to create a new calendar.
   NOTE: The calendar search page will display any calendars already created in the search results section. User can click on the calendar to make edits.

| Calendar Search | Simple Advanced | <b>O</b> 4 C C |     |
|-----------------|-----------------|----------------|-----|
|                 |                 |                | The |

*Calendar* page will open. Complete the required fields indicated with an asterisk (\*).

| Calendar             |                         |                     |                | <b>○</b> 🖺 û 4              | ) Q 🕜 🗎 O |
|----------------------|-------------------------|---------------------|----------------|-----------------------------|-----------|
| ✓ Definition         |                         |                     |                |                             |           |
| Building* 10         | )44 - RSP Academy Train | Calendar*           | E Description* | Extended School Year (ESY)  |           |
|                      |                         |                     |                |                             |           |
| ⊿ Dates              |                         |                     |                | ✓ Values                    |           |
| First Day of School* | 07/01/2019              | Days Calendar Meets | Sunday         | Default Membership Value 🛛  | 1.000     |
| Last Day of School*  | 08/02/2019              |                     | 🖉 Monday       | Days in Cycle*              | 5         |
|                      |                         |                     | Tuesday        | First Day of Cycle*         | Monday v  |
|                      |                         |                     | Wednesday      | State Equivalency Code      |           |
|                      |                         |                     | Thursday       | Number of Calendar Days 🛿   | 33        |
|                      |                         |                     | 🖉 Friday       | Number of Membership Days 2 | 25        |
|                      |                         |                     | Saturday       | Set as Default Calendar     |           |

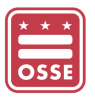

#### 4. The below table provides descriptions of the fields on the *Calendar* page.

| Field Name                | Description                                                                            |
|---------------------------|----------------------------------------------------------------------------------------|
| Building*                 | Select the building associated with the calendar.                                      |
|                           | NOTE LEA local schedule is suid by second to the 0000 building. Colorad, and           |
|                           | NOTE: LEA-level calendar should be associated to the 9000 building. School- and        |
| Calandar*                 | Frogram-level calendar should be associated with the related school building.          |
| Calendar                  | Enter the one-character code identifying the calendar type                             |
|                           | Enter the one character code identifying the calchadritype.                            |
|                           | NOTE: Refer to Appendix A: eSchoolPLUS Calendar Codes for the OSSE                     |
|                           | defined calendar codes. If the LEA needs to create a different calendar, then the      |
|                           | calendar code cannot be one of the OSSE defined calendar codes.                        |
| Description*              | Enter the calendar's title or brief description – i.e. grade, program name or regular  |
| First Day of School*      | Calendar.                                                                              |
|                           |                                                                                        |
| Last Day of School*       | Select the calendar's last instructional date for ESY and/or Summer School.            |
| Days Calendar Meets       | Check the boxes for the days of the week when instruction is provided to students.     |
| Values                    | Enter 1 for any calendar.                                                              |
| Default Membership Value* | LEA's will enter (1) for regular full school day.                                      |
|                           | <b>NOTE</b> : For LEAs using eSchoolPLUS as their SIS the below values should be used. |
|                           | <ul> <li>Value 1 = Full membership/Instructional day</li> </ul>                        |
|                           | • Value .5 = Half Membership/Instructional day                                         |
|                           | Value 0 = Non-Membership/instructional day                                             |
| Days in Cycle*            | Enter "5" if the instructional days for the calendar are Monday – Friday.              |
|                           | Enter "6" if the instructional days for the calendar are Monday – Saturday.            |
| First Day of Cycle*       | Enter the day of the week that corresponds to the first day in the school calendar     |
|                           | For example, if $7/01/2019$ is the first day of ESV, then "Monday" must be selected    |
| Number of Calendar Days   | This is system-calculated to display the total days that school meets from the First   |
|                           | Day to Last Day of ESY or Summer School.                                               |
| Number of Membership Days | This is system-calculated to display the total days in the calendar that count for     |
|                           | membership.                                                                            |
| Set as Default Calendar   | Check if this is to be the default calendar.                                           |

5. After completing the required field, click the **Save** (🖺) icon.

# Editing a Calendar

- 1. From the *Home* page, navigate to the Quick Search bar and type "*Calendar*".
- 2. Click the "*Calendar*" value in the menu.
- 3. The *Calendar Search* page will open. Locate the calendar that requires editing.
- 4. Click the **View Details** (<sup>()</sup>) icon to create a new calendar.

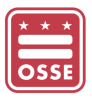

| Calendar Search Simple   | Advanced                       |                     |
|--------------------------|--------------------------------|---------------------|
| Search Criteria          |                                |                     |
| Search Results           |                                |                     |
|                          | ₩ ₩ Page 1 of 1 >>> > 100 ▼    | View 1 - 1 of 1     |
| Building 🗢               | Description                    | Month View          |
| 1044 - RSP Academv Train | E - Extended School Year (ESY) | ■ ↓ View 1 - 1 of 1 |
|                          |                                |                     |

- 5. The *Calendar Day* page will open with the *Year at Glance* panel. The panel displays three consecutive months within the selected calendar's school year.
  - a. To view the next three months, click the **Next Month** (
  - b. Membership (instructional) days are displayed in white.
  - c. Non-membership (non-instructional) days are displayed in gray.

### Adding Non-instructional Day(s)

INDIVIDUAL DAYS

- 6. Navigate to the month, click the specific date. The page will refresh with the date displayed.
- 7. In the **Day Type** field, select a reason for the non-instructional day.
- 8. In the Day Information section, uncheck the Membership Day checkbox.
- 9. For LEAs using eSchoolPLUS as their SIS, update the Cycle Flag and Alternate Cycle fields.
- 10. The below table provides descriptions of the fields on the *Calendar Day* page.
- 11. Click the **Save** (🖺) icon.

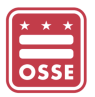

The below table provides descriptions of the fields on the *Calendar Day* page.

| Field Name      | Description                                                                                                    |
|-----------------|----------------------------------------------------------------------------------------------------|
| Cycle Flag*     | <ul> <li>Only for LEAs using eSchoolPLUS as their SIS:</li> <li>Each calendar date is associated with a cycle day to determine the courses meeting on that date. Use this flag to vary the normal pattern of the scheduling cycle days in the calendar.</li> <li>Select:</li> <li>E - Exclude day in cycle - to exclude the day from the cycle code pattern. If the day was previously included, the system assigns this day's cycle code to the next day, shifting the cycle ahead one for all the following days. If you use Exclude, you can also change the cycle code for the day.</li> <li>I - Include day in cycle - to include the day in the cycle code pattern. This is the usual setting. If the day was previously excluded, the system assigns the next day's cycle code to the current day, moving the cycle back one day for all the following days.</li> <li>S - Skip day in cycle - to skip the day in the cycle, but this does not shift the cycle codes for the following days. Future rebuilds of calendars will not change cycle day for this calendar day. If you use Skip, you can also change the cycle code for the day.</li> </ul> |
| Cycle Code      | Only for LEAs using eSchoolPLUS as their SIS:<br>The cycle's code. If you set this code and set the Cycle Flag to Skip, future changes<br>to the calendar will not affect this date. Display-only if Cycle Flag is set to include<br>day in the cycle.                                                                                                    |
| <b>Day Type</b> | Select the most appropriate reason for the non-instructional da                                                                                                    |
| Alternate Cycle | Enter the cycle for days that are shorter than normal, if applicable.                                                                                                    |
| Day Information | <ul> <li>Membership Day:</li> <li>Check if this day counts as a membership (instructional) day.</li> <li>Check if this day counts as a non-membership (non-instructional) day. The value is set to zero. (For LEA using eSchoolPLUS as their SIS: Attendance Day and Included in Totals are set to unchecked.)</li> <li>Value: The day's membership value; for example, 0 for a non-membership day or 1.0 for a regular membership day.</li> <li>Attendance Day: Checked if attendance is taken on this day.</li> <li>Include in Totals: Checked if the day is included in attendance totals.</li> </ul>                                                                                                    |
| Week Number*    | This field is not used.                                                                                                    |

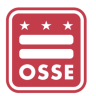

| Instructional Time    | Only for LEAs using eSchoolPLUS as their SIS:<br>Amount of instructional time for the day. For most sites, this field is used only for<br>informational purposes. |
|-----------------------|----------------------------------------------------------------------------------------------------|
| Day Number            | This is system-calculated to indicate the total days to date, starting with the calendar's first day.                                                             |
| Membership Day Number | This is system-calculated to indicate the total membership days to date, starting with the calendar's first membership day                                        |
| Day of Week           | This is system-calculated to indicate the day of the week associated with this calendar day.                                                                      |

# MULTIPLE DAYS

1. Navigate to the Quick Search bar and type "Mass Update Days".

| Menu 🗸 🛛 Q   | mass update d    |                                                 |  |  |
|--------------|------------------|-------------------------------------------------|--|--|
| Menu Results |                  | Mass Update Days                                |  |  |
| ⊿ Home       | Mass Update Days | Administration > Registration Setup > Calendars |  |  |
|              |                  |                                                 |  |  |

#### The *Mass Update Days* page will open.

| ⊿ Mass U              | pda  | te D  | ays   | 5               |    |            |    | $\odot$                     |
|-----------------------|------|-------|-------|-----------------|----|------------|----|-----------------------------|
| ✓ Prompts             | ;    |       |       |                 |    |            |    |                             |
| Dates*                | 07/0 | 4/201 | 9,07/ | 05/201          | 19 |            |    | <b>m</b>                    |
| Buildings*            | «    |       | Ju    | i <b>ly</b> 20' | 19 |            | »  | *                           |
| Calendars*            | Su   | Мо    | Tu    | We              | Th | Fr         | Sa | *                           |
|                       | 30   | 1     | 2     | 3               | 4  | <b>1</b> 5 | 6  |                             |
| Update (              | 7    | 8     | 9     | 10              | 11 | 12         | 13 |                             |
| Day Type              | 14   | 15    | 16    | 17              | 18 | 19         | 20 |                             |
| Alternate Cy          | 21   | 22    | 23    | 24              | 25 | 26         | 27 |                             |
| include in Cy         | 28   | 29    | 30    | 31              | 1  | 2          | 3  | I - Include day in cycle    |
| ard Public Sector Inc | 4    | 5     | 6     | 7               | 8  | 9          | 10 | SunGard K-12 Education I ww |

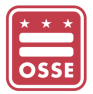

| ✓ Update Cale    | ndar Day Inforr | nation                   |     |       |
|------------------|-----------------|--------------------------|-----|-------|
| Day Туре         | Update          |                          |     |       |
| Alternate Cycle  | Update          |                          |     |       |
| Include In Cycle | Update          | I - Include day in cycle |     | Cycle |
| Membership       | Update          | Day in Membership        | Yes | No    |
|                  |                 | Membership Value         |     |       |
|                  |                 | Is Attendance Day        | Yes | No    |
|                  |                 | Include in Totals        | Yes | No    |
| Week Number      | Update          |                          |     |       |

2. The below table provides descriptions of the fields on the *Mass Update Days* page.

| Field Name       | Description                                                                                        |
|------------------|----------------------------------------------------------------------------------------------------|
| Dates*           | Select the dates to update. Click to select multiple dates in the date Help window.                |
| Buildings        | Select the building whose calendars to update. Select codes from the field's drop-                 |
|                  | down list, or click the asterisk (Im) icon to select all codes, then remove any that do not apply. |
| Calendars        | Select the calendar to update. Select codes from the field's drop-down list, or click              |
|                  | the asterisk ()) icon to select all codes, then remove any that do not apply.                      |
| Day Type         | Check to change the description assigned to the selected days. Select the most                     |
|                  | appropriate reason for the non-instructional day.                                                  |
|                  | NOTE: For LEAS using eacheelDLLIS as their SIS The most appropriate reason for                     |
|                  | the instructional day may be added                                                                 |
| Alternate Cycle  | Only for LEAs using a School DLUS as their SIS:                                                    |
| Alternate Cycle  | Check if the selected days should follow an alternate cycle day schedule. Select the               |
|                  | cycle.                                                                                             |
| Include in Cycle | Only for LEAs using eSchoolPLUS as their SIS:                                                      |
|                  | Check if the selected days should be included, excluded, or skipped from a cycle.                  |
|                  |                                                                                                    |
|                  | Cycle: If Exclude or Skip was selected in the Include in Cycle field, select the                   |
|                  | appropriate cycle day.                                                                             |
| Membership       | Check to update the membership value for the membership days – see the table in                    |
|                  | the <u>Individual Days</u> section for more details.                                               |
| Week Number      | Only for LEAs using eSchoolPLUS as their SIS:                                                      |
|                  | This is system-calculated to indicate the total days to date, starting with the                    |
|                  | calenual S hist uay.                                                                               |

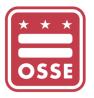

3. Select the dates to mass update for one or more calendars.

| ⊿ Mass U              | Mass Update Days |       |        |                  |    |            |    |                          |    |
|-----------------------|------------------|-------|--------|------------------|----|------------|----|--------------------------|----|
|                       | Unsaved Changes  |       |        |                  |    |            |    |                          |    |
| ✓ Prompts             |                  |       |        |                  |    |            |    |                          |    |
| Dates*                | 07/0             | 4/201 | 9,07/0 | 05/201           | 19 |            |    |                          |    |
| Buildings*            | «                |       | Ju     | i <b>ly 20</b> ′ | 19 |            | »  | *                        |    |
| Calendars*            | Su               | Мо    | Tu     | We               | Th | Fr         | Sa | *                        |    |
|                       | 30               | 1     | 2      | 3                | 4  | <u>₩</u> 5 | 6  |                          |    |
| ✓ Update 0            | 7                | 8     | 9      | 10               | 11 | 12         | 13 |                          |    |
| Day Type              | 14               | 15    | 16     | 17               | 18 | 19         | 20 |                          |    |
| Alternate Cyc         | 21               | 22    | 23     | 24               | 25 | 26         | 27 |                          |    |
| Include in Cy         | 28               | 29    | 30     | 31               | 1  | 2          | 3  | I - Include day in cycle |    |
| ard Public Sector Inc | 4                | 5     | 6      | 7                | 8  | 9          | 10 | SunGard K-12 Education   | ww |

- 4. In the **Buildings** field, select the Building(s) for the calendar requiring updates.
- 5. In the **Calendars** field, select the Calendar(s) requiring updates.
- 6. Click the **Run** (<sup>©</sup>) button.

# COPYING CALENDARS

This feature can be used if the LEA needs to create multiple calendars. After creating a calendar, the calendar can be copied to reflect different instructional days. This is feature saves time when creating two or more calendars with slightly different instructional or non-membership days.

- 1. After creating a new calendar, navigate to the Quick Search bar and type "Calendars".
- 2. On the Calendar Search page, click the calendar Description link.
- 3. The Calendar page will open.
- 4. Click the **Copy Records** (<sup>(2)</sup>) icon.
- 5. The **Copy Calendar** page will open.

| ✓ Calendar Search        | Simple Advanced                |                 | • 4 € 2 |
|--------------------------|--------------------------------|-----------------|---------|
| Search Criteria          |                                |                 | ® 🕸 🛇   |
| Search Results           |                                |                 | ⊘       |
|                          | к « Page 1 of 1 » н 100 т      | View 1 - 1 of 1 |         |
| Building 🗢               | Description                    | Month View      |         |
| 1044 - RSP Academy Train | E - Extended School Year (ESY) |                 | *<br>*  |
|                          | K ≪ Page 1 of 1 >>> > 100 ▼    | View 1 - 1 of 1 |         |

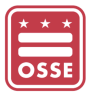

| Copy Cal  | endar From         |       |   |           |                            |        |
|-----------|--------------------|-------|---|-----------|----------------------------|--------|
| Building* | 1044 - RSP Academy | Train | Ŧ | Calendar* | E - Extended School Year ( | ESY) v |
|           |                    |       |   |           |                            |        |
|           |                    |       |   |           |                            |        |
|           |                    |       |   |           |                            |        |

- 6. Select the Building and Calendar to be copied in the "Copy Calendar From" panel.
- 7. Select the Building and Calendar code receive the same dates in the "Copied to Calendar" panel.
- 8. The below table provides descriptions of the fields on the *Copy Calendar* page.

| Field Name  | Description                                                                                                    |
|-------------|----------------------------------------------------------------------------------------------------|
| Calendars*  | Select the calendar to update. Select codes from the field's drop-down list, or click the asterisk (*) icon to select all codes, then remove any that do not apply.                                                                                  |
| Buildings   | Check to change the description assigned to the selected days. Select the most appropriate reason for the non-instructional day. NOTE: For LEAs using eSchoolPLUS as their SIS – The most appropriate reason for the instructional day may be added. |
| Calendar    | Only for LEAs using eSchoolPLUS as their SIS:<br>Check if the selected days should follow an alternate cycle day schedule. Select the cycle.                                                                                                    |
| Description | Check if the selected days should be included, excluded, or skipped from a cycle.<br><b>Cycle</b> : If Exclude or Skip was selected in the Include in Cycle field, select the appropriate cycle day.                                                 |

9. Click the **Save** (🖺) icon.

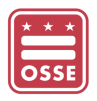

ADDITIONAL ASSISTANCE Please submit an OSSE Support Tool (OST) ticket.

# Appendix A: eSchoolPLUS Calendar Codes

Below is the list of OSSE defined Calendar Codes that LEAs should use to create calendars in eSchoolPLUS for specific grade levels of programs. The standardization of the Calendar Codes allows OSSE to quickly extract and apply calendar information to the attendance in Charter Sector Attendance and DCPS Attendance Qlik applications and for each LEA/School/Program.

| <u>Calendar</u><br>(eSchoolPLUS Calendar Code) | Description           | <u>Grade Level</u> | Which LEA can use this code?               |
|------------------------------------------------|-----------------------|--------------------|--------------------------------------------|
| R                                              | Regular               | R                  | All LEAs                                   |
| S                                              | <b>S</b> ummer School | S                  | eSchoolPLUS LEAs offering Summer<br>School |
| E                                              | ESY                   | E                  | All LEAs offering ESY                      |
| W                                              | W (tWelve)            | 12                 | All LEAs                                   |
| V                                              | V (eleVen)            | 11                 | All LEAs                                   |
| Т                                              | T (Ten)               | 10                 | All LEAs                                   |
| 9                                              | 9                     | 9                  | All LEAs                                   |
| 8                                              | 8                     | 8                  | All LEAs                                   |
| 7                                              | 7                     | 7                  | All LEAs                                   |
| 6                                              | 6                     | 6                  | All LEAs                                   |
| 5                                              | 5                     | 5                  | All LEAs                                   |
| 4                                              | 4                     | 4                  | All LEAs                                   |
| 3                                              | 3                     | 3                  | All LEAs                                   |
| 2                                              | 2                     | 2                  | All LEAs                                   |
| 1                                              | 1                     | 1                  | All LEAs                                   |
| Н                                              | H (Head start)        | РКЗ                | All LEAs                                   |
| Р                                              | P (Preschool)         | PK4                | All LEAs                                   |
| К                                              | K (Kindergarten)      | KG                 | All LEAs                                   |
| Α                                              | A (Adult)             | AD                 | All LEAs                                   |